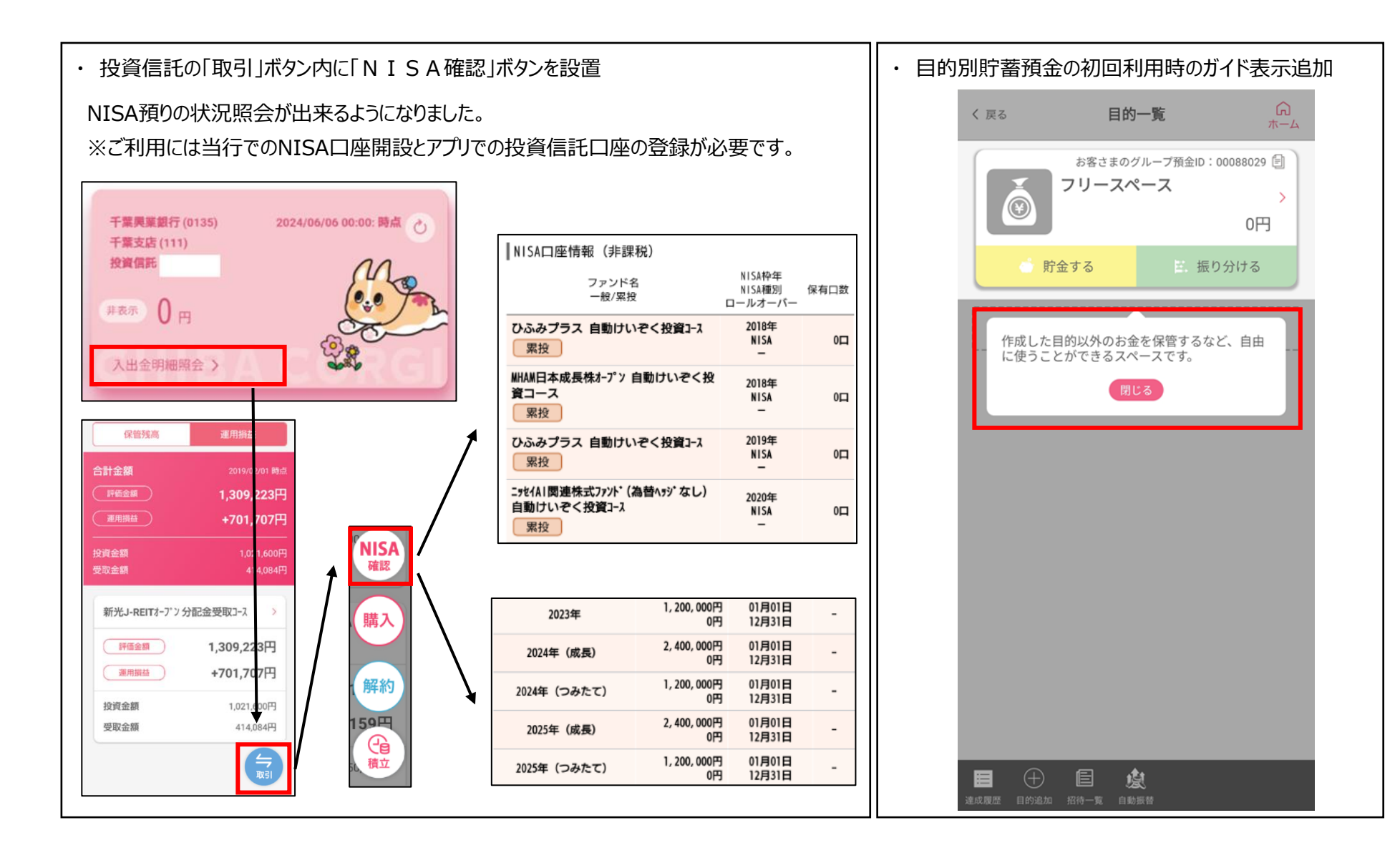

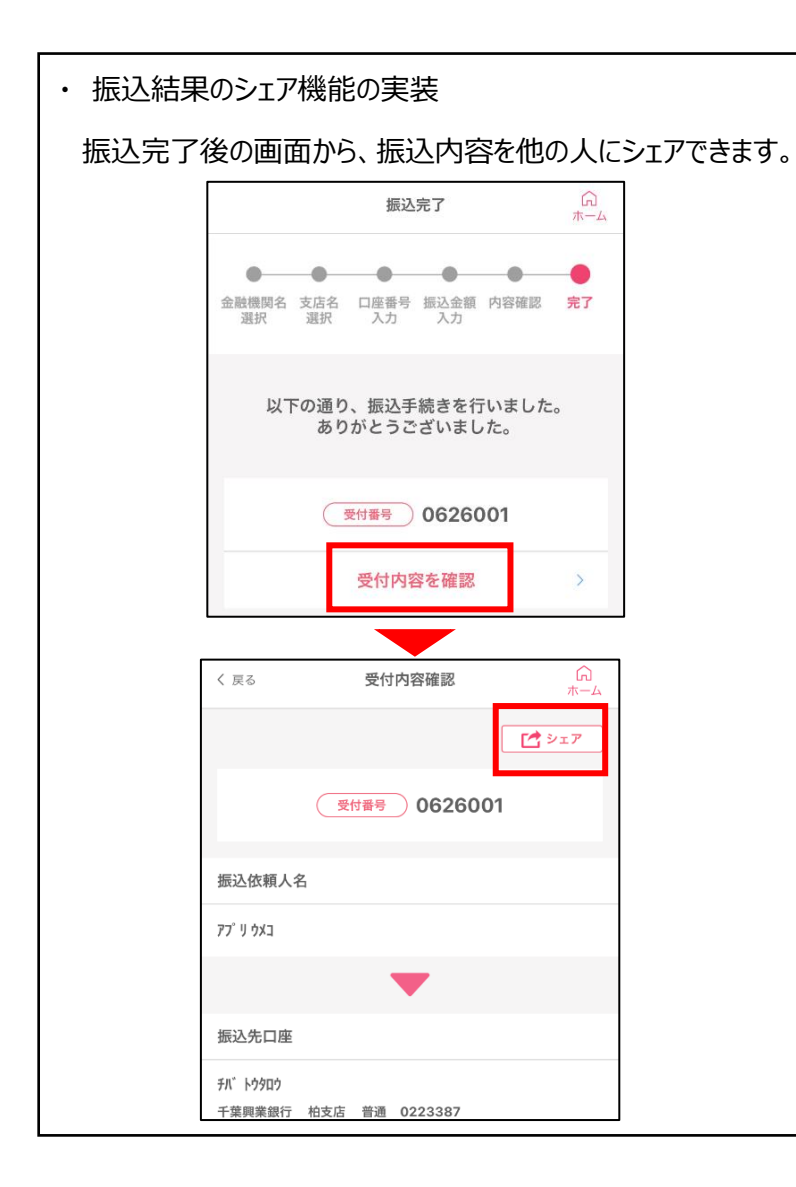

ワンタイムパスワードロック機能の実装
ロック機能をオンにしていただくことで、ワンタイムパスワードの表示時にはパスワード
の入力が必須となるため、ご利用時のセキュリティを高めることができます。
※ご利用は任意です。初期設定では利用しない設定となっています。

| く 戻る <b>OTPロック設定</b> ()<br>ホーム                                                      | →アプリトップ画面左上の「アプリ設                   |
|-------------------------------------------------------------------------------------|-------------------------------------|
| 設定したコードの入力が相違した場合、OTP機能<br>をロックし、不正利用を防止します。                                        | 定」⇒アノリ設定⇒リンタイムハスリード設定メニュー⇒共通設定⇒ワンタイ |
| ワンタイムパスワードロック                                                                       | ムパスワードロック設定から設定可能                   |
| ワンタイムパスワードロックコード<br>(4~8桁の半角数字):                                                    | С́9。                                |
|                                                                                     | ▼ワンタイムパスワードを表示する画                   |
| 確認のため同じ内容を入力してください。                                                                 | 面を押すと、表示にあたってコード入                   |
|                                                                                     | カか必要となります。                          |
| ワンタイムパスワードをロックするための機能です。ワ<br>ンタイムパスワードロックコードを忘れてしまうと本機<br>能を起動できなくなります。忘れてしまった場合は、ワ | OTPロックコード入力                         |
| ンタイムパスワードロックコード入力画面より再度、ご<br>利用手続きが必要になります。                                         | ワンタイムパスワードロックコードを入力してく<br>ださい。      |
|                                                                                     | ワンタイムパスワードロックコード                    |
| 設定                                                                                  | ワンタイムパスワードロックコードを<br>お忘れのお客さまはこちら   |